## **CRBT and CBT Secure Printing or Locked Printing**

You can use a Secure or Locked printing option to store print jobs on the printer and print at a later time using a unique UserID and Password. This is useful when printing sensitive materials or printing from a remote location. These steps may vary slightly by the type of printer your location uses.

- Select Print from you document
- Click Properties (for some printers Secure or Locked Print may be under Options)

| ¢                    |                                    |                                                  |                                                  |
|----------------------|------------------------------------|--------------------------------------------------|--------------------------------------------------|
| Info                 | Print From Word Doc                |                                                  |                                                  |
| New                  | Conies 1 *                         | Print                                            |                                                  |
| Open                 |                                    |                                                  |                                                  |
| Save                 | Print                              | Printer: \\crls01\CR 1st Ave 3rd FL South Copier | <ul> <li>Properties</li> <li>Advanced</li> </ul> |
| Save As              | Printer                            | Copies: 1                                        | Print in grayscale (black and w                  |
| Save as Adobe<br>PDF | CR 1st Ave 3rd FL South Copier     | From PDF                                         | Save ink/toner (i)                               |
| Print                | Printer Properties                 | Pages to Print                                   | Comment                                          |
| Share                | Settings                           | All                                              | Documen                                          |
| Export               | Print All Pages<br>The whole thing | O Current page                                   | Summar                                           |
| Class                |                                    |                                                  |                                                  |

Locate the Job Type drop down list and select **Secure Print** or **Locked Print** 

| In the second second se | Copier Properties        | >                                                                                                    |
|----------------------------------------------------------------------------------------------------|--------------------------|----------------------------------------------------------------------------------------------------|
| Frequently Used Settings Detailed Setting                                                                                                    | ngs Configuration/About  |                                                                                                    |
| Current Setting                                                                                                    | One Click Preset List:   | Job Type:<br>(1) Normal Print<br>Sample Print<br>Locked Print<br>Hold Print<br>Stored Print<br>Stored Print<br>Details<br>(1) Portrait<br>(1) Landscape |
|                                                                                                    | 1→2                      | Store and Print Document Server                                                                                                    |
|                                                                                                    | 2 on 1                   | Plain & Recycled V (1) Auto Tray Select V                                                                                                    |
| User Setting<br>Document Size:<br>Letter (8.5" x 11")<br>Print On:<br>Same as Original Size<br>Reduce/Enlarge:<br>Eft to Print Size                                                                                                    | 1 sided                  | Layout:<br>Off V Off V<br>2 sided:<br>Off V                                                                                                    |
|                                                                                                    | <u>1=2</u>               | Booklet:<br>Off ~                                                                                                    |
| Settings Summary                                                                                                    | 2 on 1 (2 sided)         | Staple: Punch:       0     Off     0     Off                                                                                                    |
| Register Current Settings                                                                                                    | Expand list >><br>Manage | Color/ Black and White: Copies:(1 to 999)                                                                                                    |
| ·                                                                                                    |                          | OK Cancel Help                                                                                                    |

• Click on **Details** if you have not already set up a User ID and Password for Secure Printing

| Joh Typer          |                                          |
|--------------------|------------------------------------------|
| Job Type:          |                                          |
| ⑥ Locked Print ∨ ▶ | Details                                  |
|                    | a de la dela dela dela dela dela dela de |

**Note**: Once you create a secure ID and Password that option may be saved as a default for future secure printing depending on your network setup and printer type.

• Create a Used ID and Password

| Frequently Used Settings | Detailed Settings                        | Configuration/About |                                                                                     | 7         |
|--------------------------|------------------------------------------|---------------------|-------------------------------------------------------------------------------------|-----------|
| Jurrent Setting          | ob Type Details                          |                     | ? ×                                                                                 |           |
|                          | User ID:<br>Create Own ID                | ~                   | Enter User ID:<br>(Up to 8 alphanumerics [a-z,A-Z,0-9,"_",",",",",",",",")<br>dsnow | Details   |
| User Set                 | Password:<br>(4 to 8 digit numbe<br>**** | ers)                | Create a User ID and Create a Password.<br>Click Ok to Save and Continue            | Landscape |
| Register Curren          |                                          |                     | OK Cancel Help                                                                      | 9)        |

• Click **Ok** > then **Print** 

## At The Printer

Note: These next steps may vary by printer model but the logic is the same.

- Select Printer from the main menu
- Select Job Status from the menu or click on the Print Jobs tab next to the Job List tab
- Select the Secure or Locked Print option or your print job may display in the list
- Select the desired Job & Release or Release All to print
- You will be prompted to enter your **Password** to complete the print job

See the example below of one of the printer models.

1. Selecting Printer from the main menu

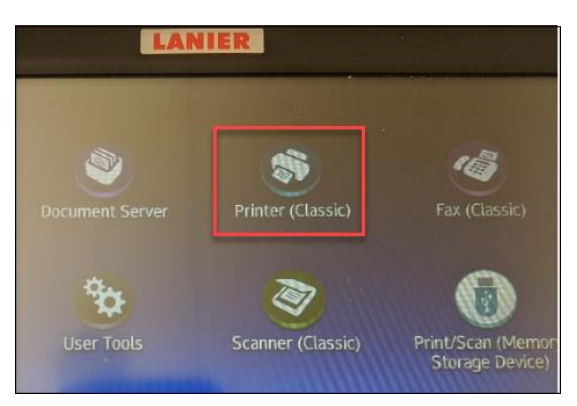

2. Select Job Status or Print Jobs next to the Job List tab

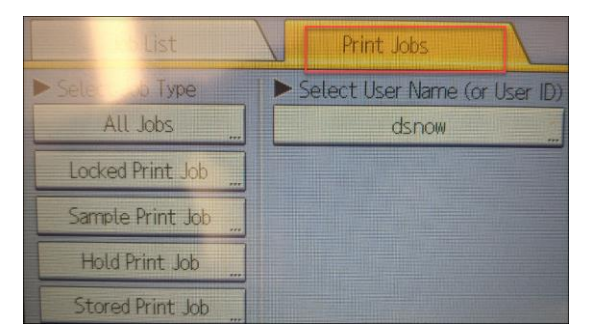

3. Select the User to release all jobs or just the desired job

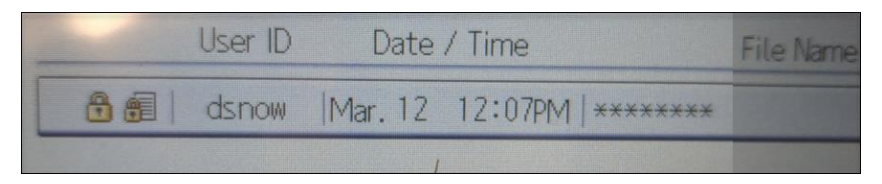

4. Click on the locked job and you will be prompted to enter your password or passcode that you created.

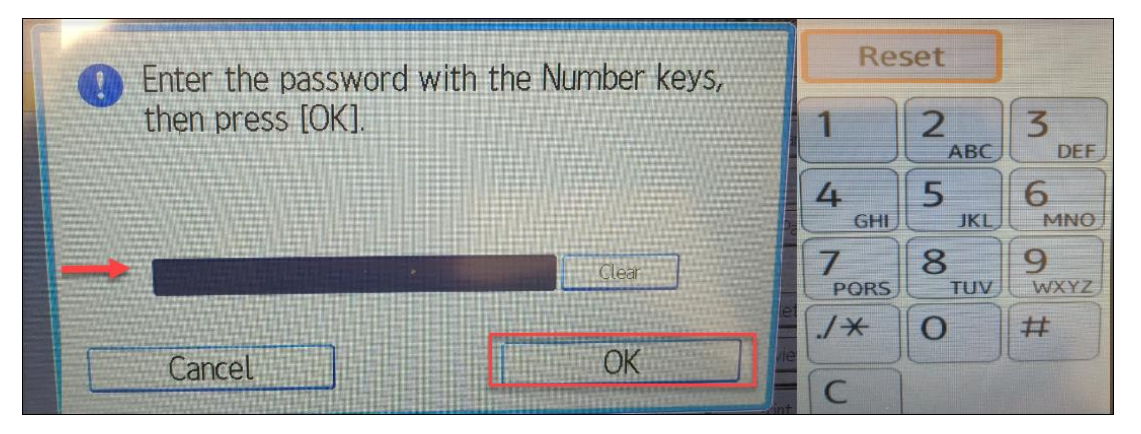

5. Your job will print and you can exit